## **Rating Template:**

Select the link on how to Rate Candidates: Committee Rating in NEOED

## Log in to your NeoEd Dashboard:

| Username                |  |
|-------------------------|--|
| Password                |  |
| All fields are required |  |
| Log In                  |  |

You will receive a notice from NeoEd letting you know you have candidates to rate:

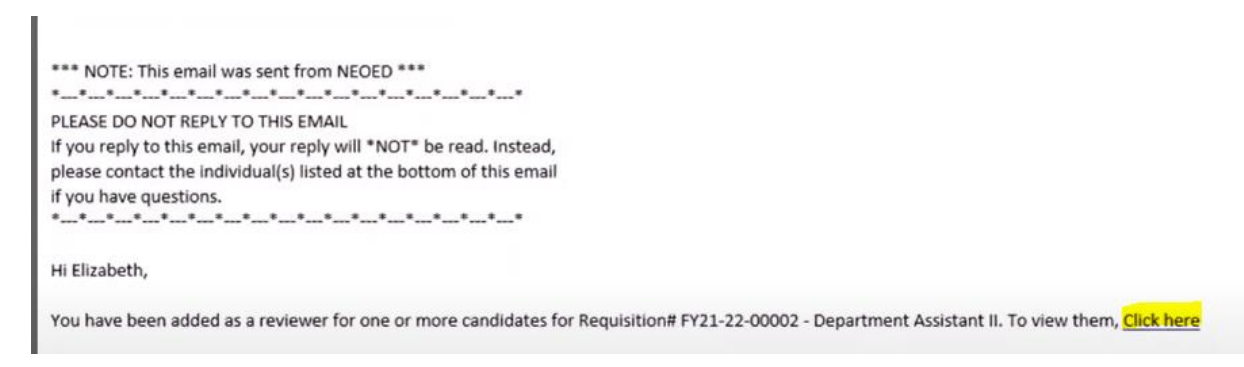

## Click on the hyperlink to take you to the ratings area:

#### Once on the Dashboard: Click Tasks:

| BR Betsy Ross | Dashboard                                   |                                                                                                    |
|---------------|---------------------------------------------|----------------------------------------------------------------------------------------------------|
| E Recruiting  | My Tasks View All Tasks (1)  OVERALL STATUS | Quick Actions         P       Create a Requisition       >         P       View My Requisitions       > |
|               | <b>1</b><br>Due Later                       |                                                                                                    |

#### To Do:

#### Click on the recruiting review:

## **Review – Job Title hyperlink:**

# Tasks

| ₩ Due Date V                   |                 | ₩ For Whom | Q Search     |
|--------------------------------|-----------------|------------|--------------|
| ue later (1)                   |                 |            |              |
| E RECRUITING · REVIEW          |                 | L3         | Due 10/18/21 |
| Review: Department Assistant I | (FY21-22-00002) |            |              |
| Department: District Office    |                 |            |              |

## Under Screening Committee Review:

- Verify the requisition name
- KCCD uses the Star rating (1-5 whole stars, no ¼, ½, or ¾ stars) ratings will be retuned if not rated in whole stars
- Select each applicates name to begin the rating process

|   | Requisitio<br>Departme    | n<br>nt Assistent II | Requis<br>FY21-2 | ition Number<br>2-00002 | At Step<br>Under Department/Com | imittee Review |   | CURRENT STATUS |
|---|---------------------------|----------------------|------------------|-------------------------|---------------------------------|----------------|---|----------------|
|   | Evaluate U<br>Star Rating | Jsing<br>9           | Scale<br>5 stars |                         | Passing Score<br>O stars        |                |   | RELATED ITEMS  |
| c | Candidates                | -3<br>Totat          |                  | 3<br>Unreviewed         |                                 | Print          | Q |                |
| 1 | •                         | Person ID            | Candidate Name   | Last Reviewer           | tast Reviewed                   | My Score       |   |                |
|   | 0 8                       | 48253091             | Adams, John      |                         |                                 | -              |   |                |
|   |                           |                      |                  |                         |                                 |                |   |                |

On the right-hand margin click on the tabs to cycle through the candidate's application, job experience, education, references, and attachments

|   | Application  | Questions       | E-References |
|---|--------------|-----------------|--------------|
|   |              | Contact Inform  | ation        |
|   | 酌            | 1735 United St  | ate Ave      |
| 8 |              | Braintree, MA ( | 02184        |
|   |              | US              |              |
| 9 |              |                 |              |
| 0 | Ē            | Work Experie    | ence         |
| Ø | <del>G</del> | Education       | D            |

Provide feedback for the second committee meeting on information on each candidate

• Example: Great Experience

Rate candidate

Submit

**Continue through all candidates (select Next)** 

| - 1 | Johanna Heredia   | 4 0 ****           |
|-----|-------------------|--------------------|
| - 1 |                   | Select your rating |
| - 1 | Great experience! |                    |
| - 1 |                   |                    |
| -1  |                   |                    |
| - 1 |                   |                    |
| _   | Submit            |                    |
| - 1 |                   |                    |
| - 1 |                   |                    |

# After completing all ratings

| Departm   | iont Assistant II                                           |   |                                                    | EV21.22.00002 |                                                                        |    | Under Deca                                | rtmont/Committee Review                                                               |         |
|-----------|-------------------------------------------------------------|---|----------------------------------------------------|---------------|------------------------------------------------------------------------|----|-------------------------------------------|---------------------------------------------------------------------------------------|---------|
| Piehoren. | rent Assistant in                                           |   |                                                    | 112122-00002  |                                                                        |    | under Depa                                | Interio Committee Neven                                                               |         |
| Evoluate  | Using                                                       |   |                                                    | Scale         |                                                                        |    | Passing Sco                               | re                                                                                    |         |
| Star Rati | ng                                                          |   |                                                    | 5 stars       |                                                                        |    | 0 stars                                   |                                                                                       |         |
|           |                                                             |   |                                                    |               |                                                                        |    |                                           |                                                                                       |         |
|           |                                                             |   |                                                    |               |                                                                        |    |                                           |                                                                                       |         |
| ndidates  |                                                             |   |                                                    |               |                                                                        |    |                                           | 4                                                                                     | Print C |
|           |                                                             |   |                                                    |               |                                                                        |    |                                           |                                                                                       |         |
| _         |                                                             | _ |                                                    |               |                                                                        |    |                                           |                                                                                       |         |
|           | 3                                                           |   |                                                    | _             | 0                                                                      |    |                                           | 3<br>Parisment                                                                        |         |
|           | 3<br>Total                                                  |   |                                                    |               | O<br>Unreviewed                                                        |    |                                           | 3<br>Reviewed                                                                         |         |
|           | 3<br>Total<br>Person ID                                     | ÷ | Candidate Name                                     | :             | O<br>Unreviewed                                                        | ¢  | Last Reviewed                             | Reviewed                                                                              |         |
|           | 3<br>Total<br>Person ID<br>48253091                         | : | Candidate Name<br>Adams, John                      | :             | O<br>Unreviewed<br>Last Reviewer<br>Johanna Heredia                    | \$ | Last Reviewed                             | 3<br>Reviewed<br>★★★★ 40                                                              | 0       |
|           | 3<br>Total<br>Person ID<br>48253091<br>48253188             | : | Candidate Name<br>Adams, John<br>Jefferson, Thomas | ;             | O<br>Unreviewed<br>Last Reviewer<br>Johanna Heredia<br>Johanna Heredia | ÷  | Last Reviewed<br>10/11/2021<br>10/11/2021 | 3<br>Reviewed<br>★★★★ 4.0<br>★★★★ 3.0                                                 | 0       |
|           | 3<br>Total<br>Person ID<br>48253091<br>48253188<br>48253188 | ÷ | Candidate Name<br>Adams, John<br>Jefferson, Thomas | :             | O<br>Unreviewed<br>Last Reviewer<br>Johanna Heredia<br>Johanna Heredia | ÷  | Last Reviewed<br>10/15/2021<br>10/15/2021 | 3           Reviewed           My Score           * ***           4.0           * *** | 0       |

CURRENT STATUS

Requisition